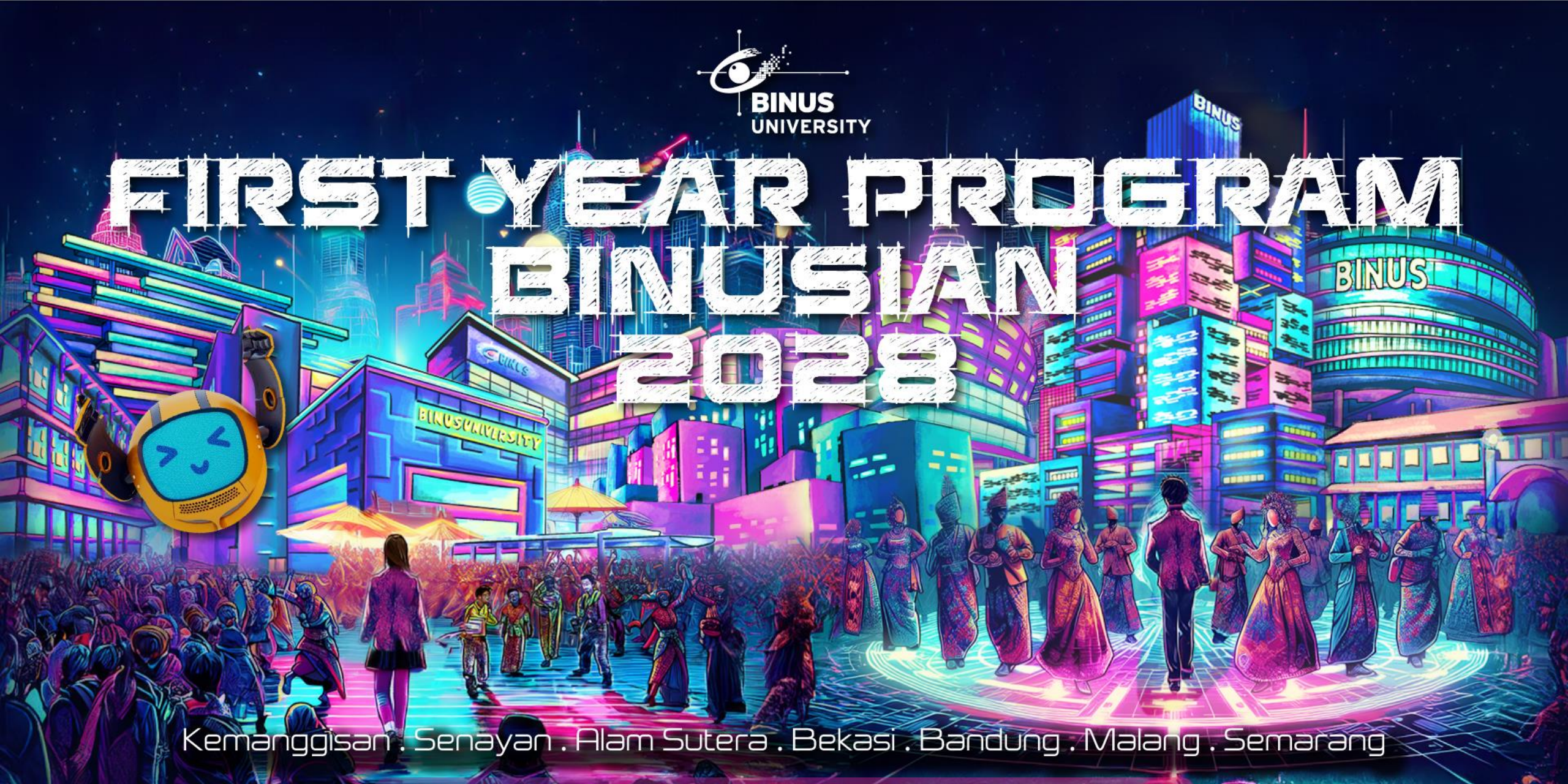

STRIVING FOR EXCELLENCE . PERSEVERANCE . INTEGRITY . RESPECT . INNOVATION . TEAMWORK

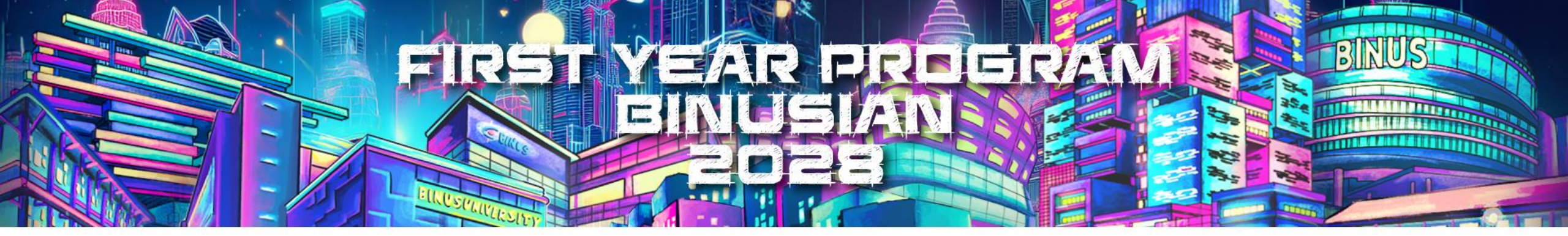

## HANDS ON MICROSOFT OFFICE 365

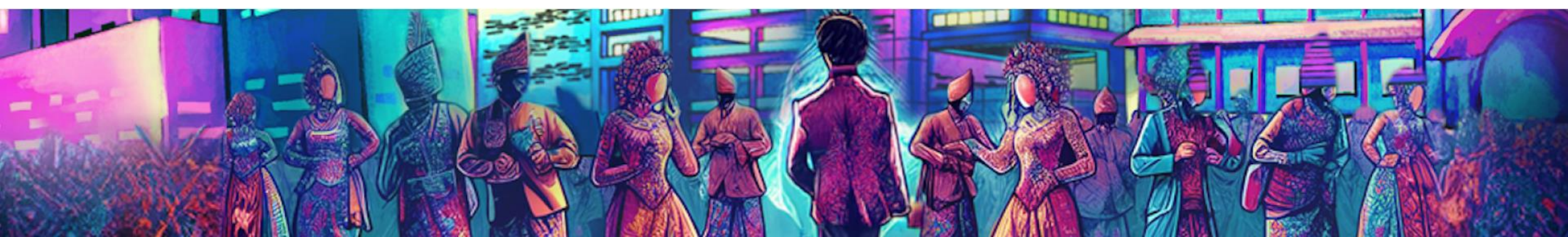

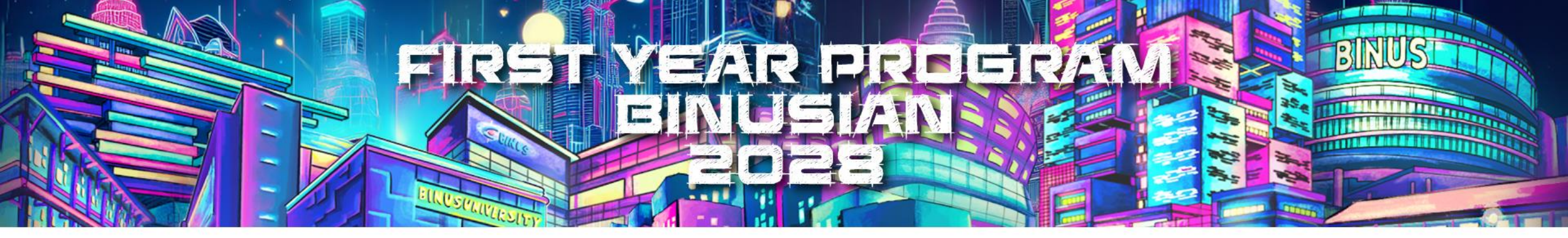

### Panduan Login, Install, Ganti Password MS. Office 365

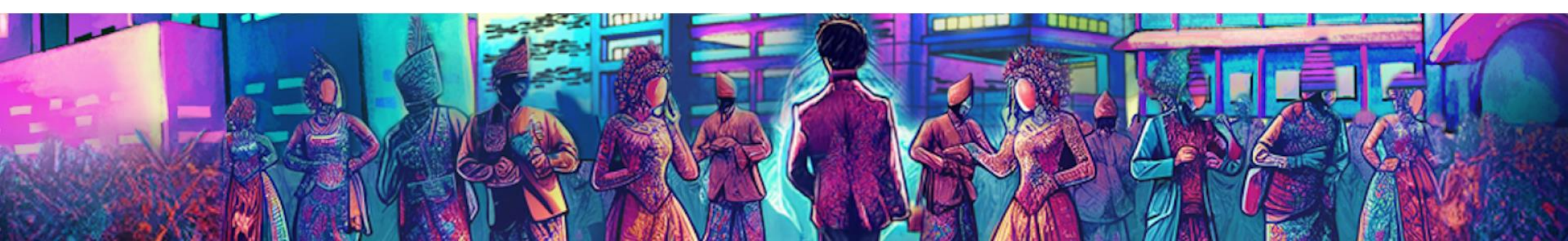

### Panduan Login Office 365

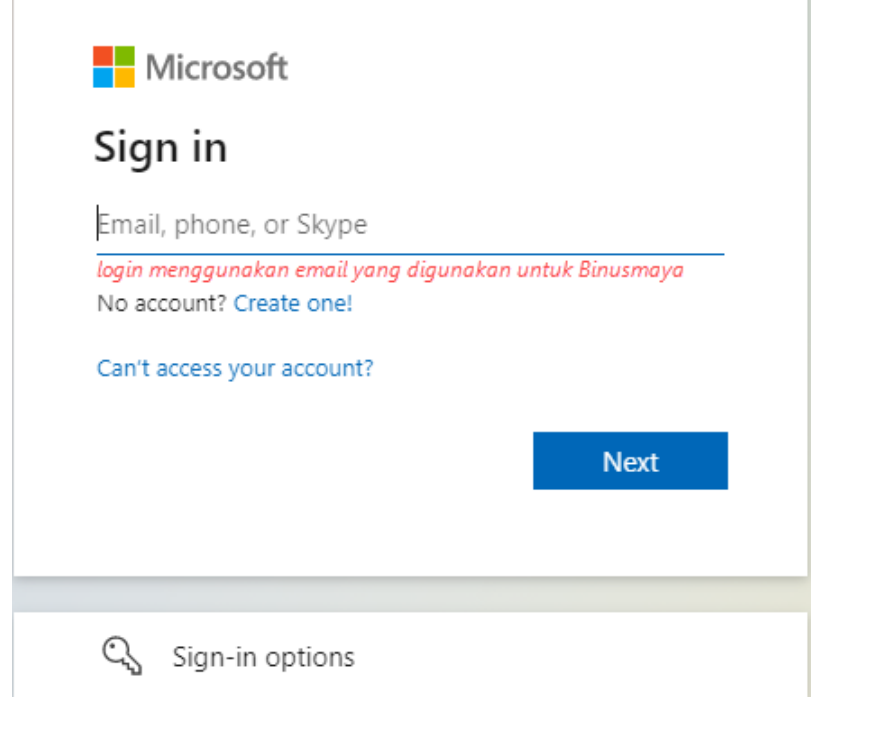

#### Buka url login.microsoftonline.com pada browser

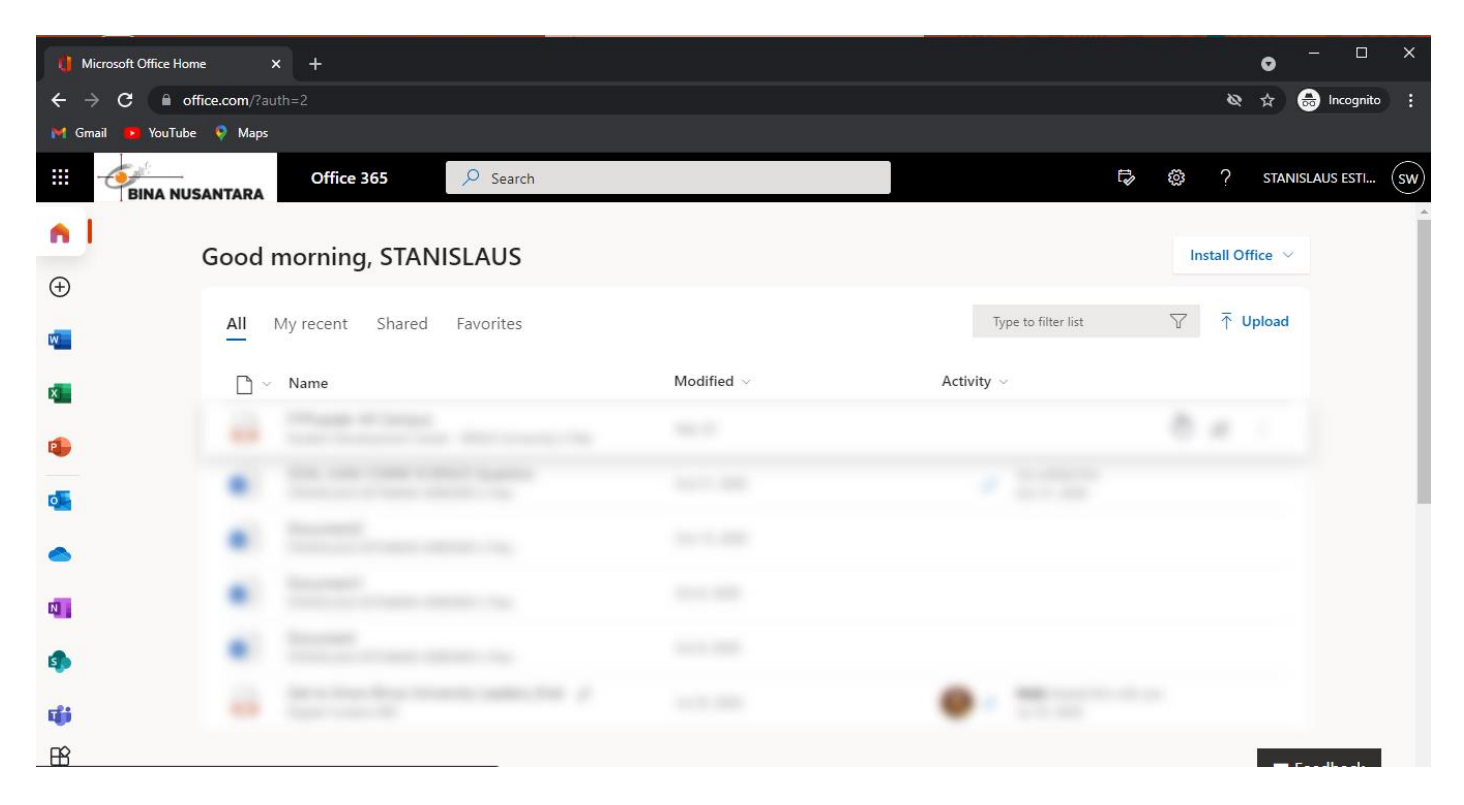

# Panduan Download & Install MS. Office 365

Pilih View Account pada account manager

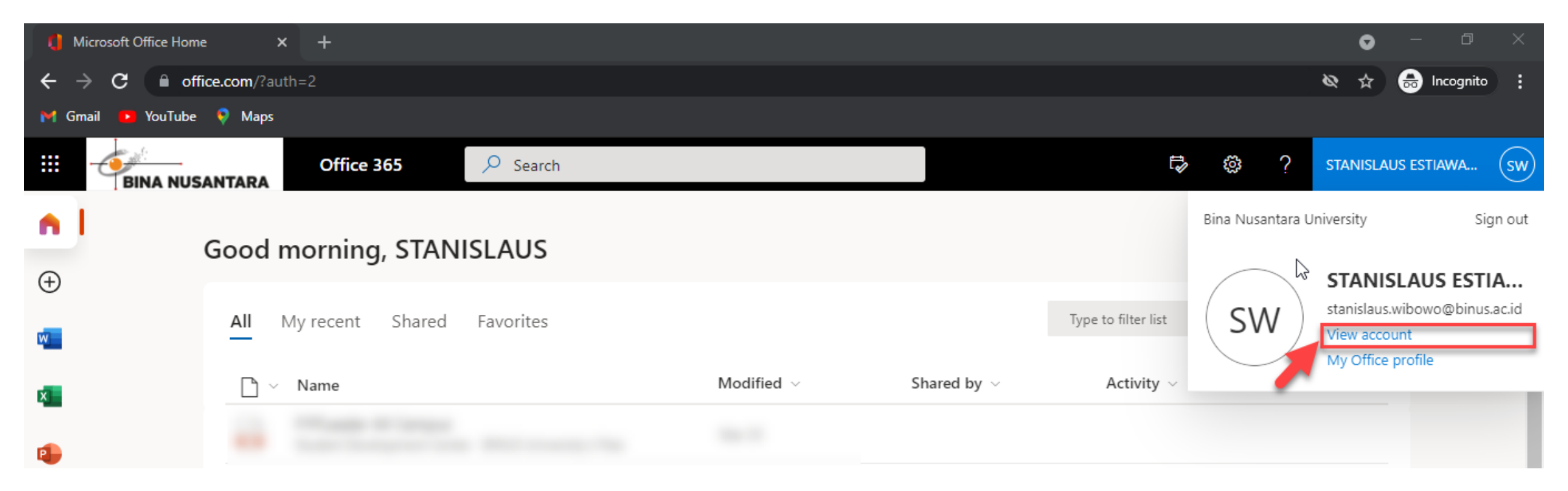

FIRST YEAR PROGRAM

BINUSIAN 2028

## Panduan Download & Install MS. Office 365

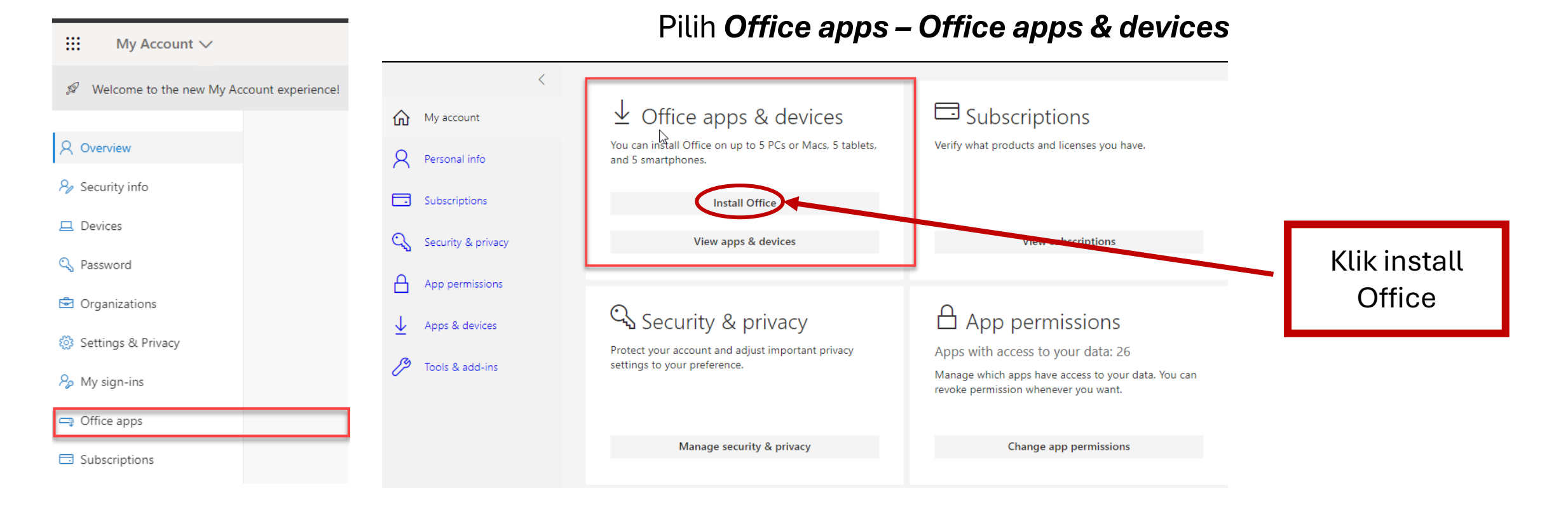

### Panduan change / ganti password email @binus.ac.id

- Akses dan login ke Binusmaya
- Pilih Account Settings

- Pilih Change Password
- Pastikan password baru memenuhi *requirement*

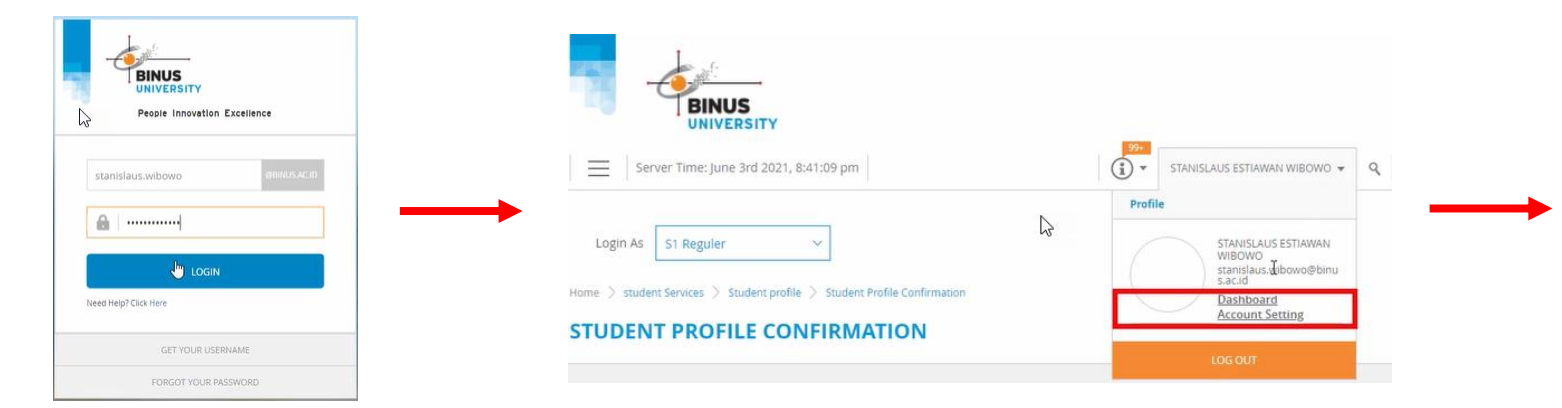

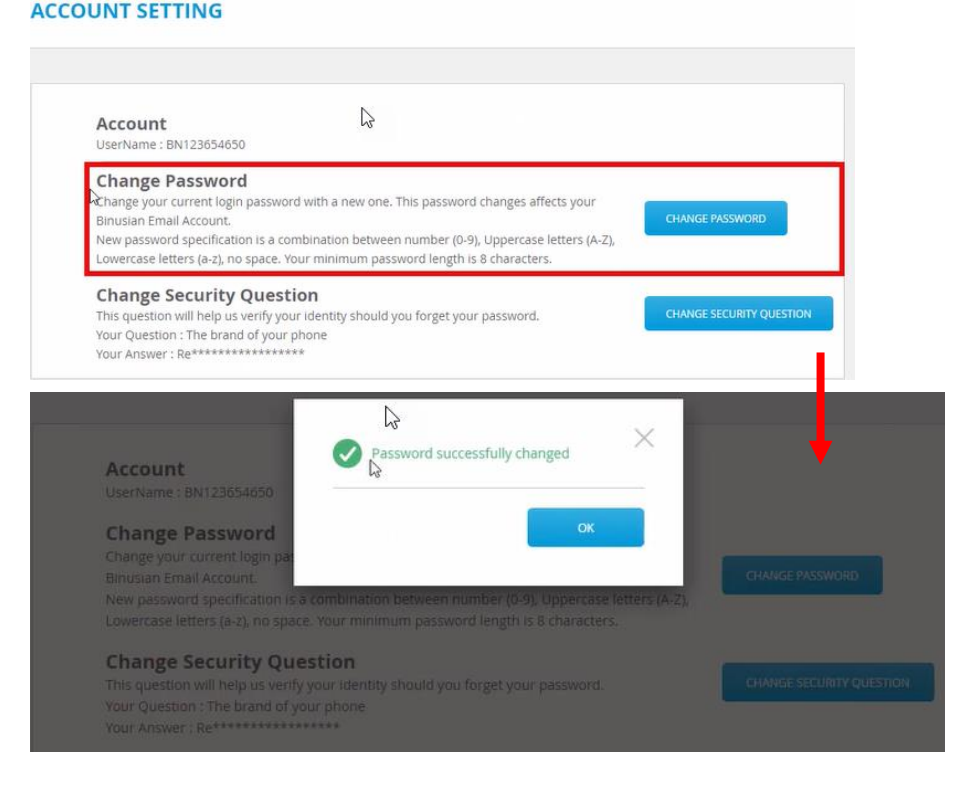

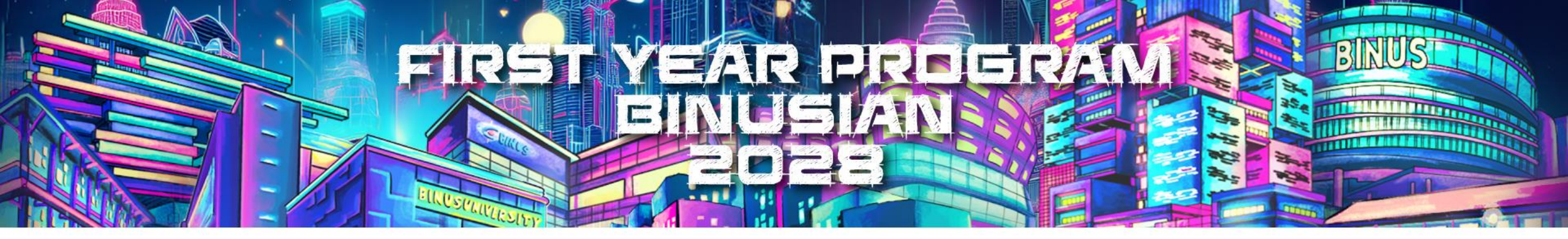

### Panduan Setup & Fitur dalam Microsoft Outlook

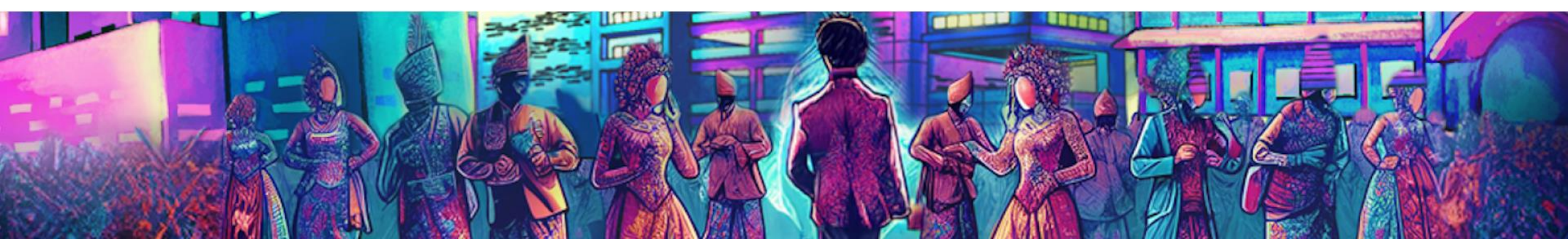

### Panduan Setup MS.Outlook Office365

- Buka aplikasi Ms.Outlook
- Masukan email dan password akun @binus.ac.id
- Pilih Microsoft 365

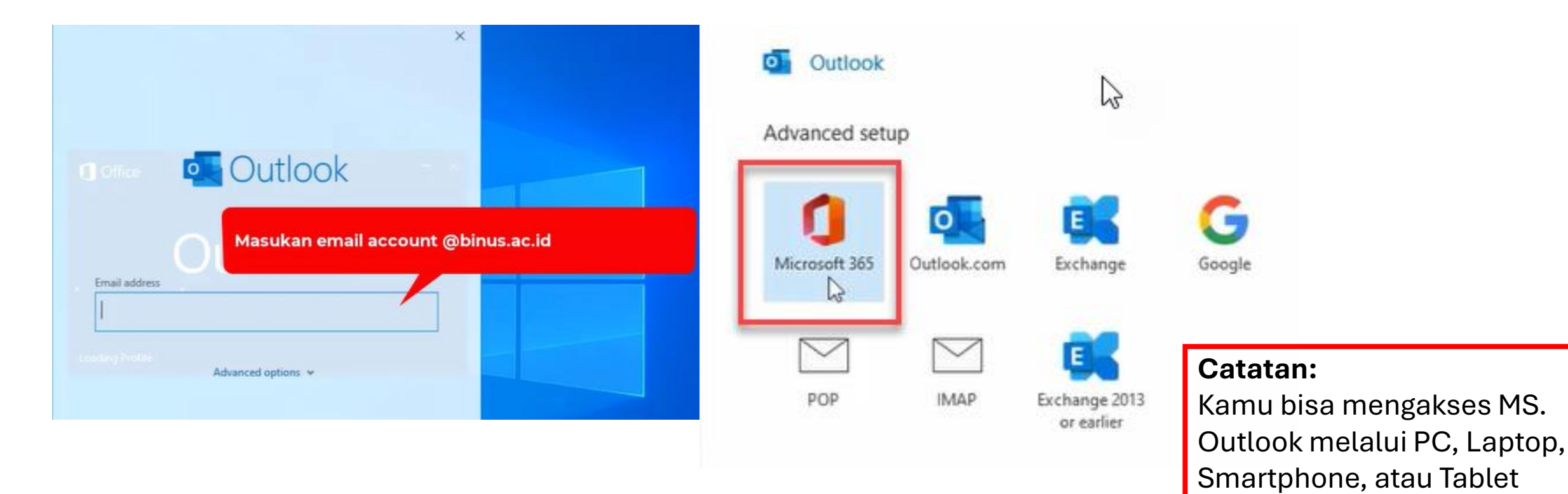

### Panduan Setup MS.Outlook Office365

| Dutlook                                                          |      |  |
|------------------------------------------------------------------|------|--|
| Account successfully added                                       |      |  |
| Microsoft 365<br>stanislaus.wibowo@binus.ac.id                   |      |  |
|                                                                  |      |  |
|                                                                  |      |  |
|                                                                  |      |  |
|                                                                  |      |  |
| idd another email address<br>Email address                       | Next |  |
| idd another email address<br>Email address<br>Advanced options v | Next |  |
| Add another email address<br>Email address<br>Advanced options v | Next |  |
| Add another email address<br>Email address<br>Advanced options v | Next |  |
| Add another email address<br>Email address<br>Advanced options v | Next |  |

• Buka aplikasi Ms.Outlook

2025

- Masukan email dan password akun @binus.ac.id
- Pilih Microsoft 365

FIRST YEAR PROGRAM

BINUSIAN

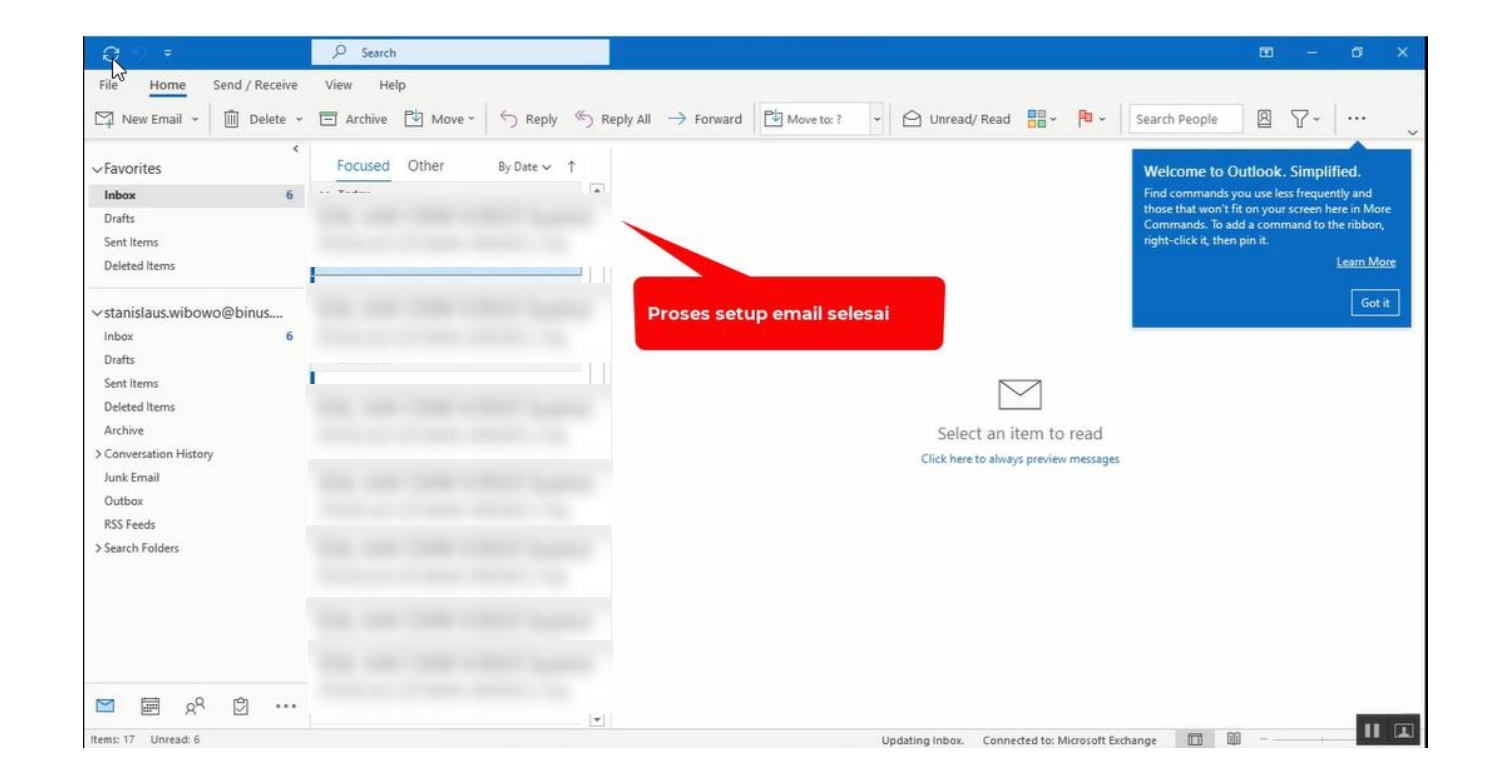

### Panduan Setup MS.Outlook Office365

Fitur penting dalam Ms. Outlook

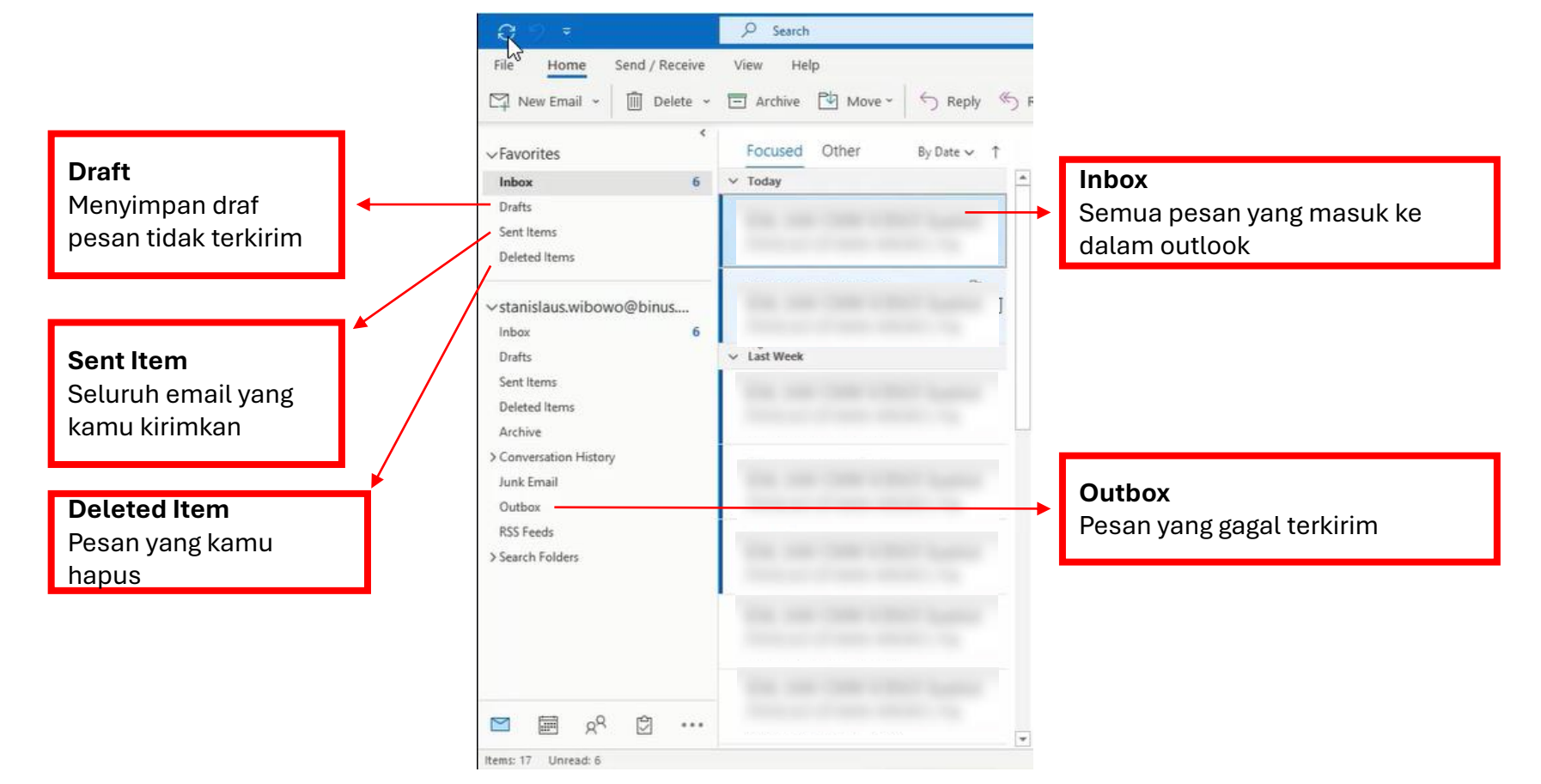

### Panduan Setup MS.Outlook Office365

| Q 9 =                                                                                                    | l Search<br>View Help                                                                                                    |  |  |  |  |
|----------------------------------------------------------------------------------------------------|----------------------------------------------------------------------------------------------------|--|--|--|--|
| File Home Send / Receive                                                                                                    |                                                                                                    |  |  |  |  |
| New Email ~ 🗍 Delete ~                                                                                                    | 🖻 Archive 💾 Move - 🖌 Septy 🥌 F                                                                                                    |  |  |  |  |
| <<br>√Favorites                                                                                                    | Focused Other By Date → ↑                                                                                                    |  |  |  |  |
| Inbox 6                                                                                                    | ✓ Today                                                                                                    |  |  |  |  |
| Drafts<br>Sent Items<br>Deleted Items                                                                                               |                                                                                                    |  |  |  |  |
| ✓ stanislaus.wibowo@binus<br>Inbox 6                                                                                                | The second second secon |  |  |  |  |
| Drafts<br>Sent Items<br>Deleted Items<br>Archive<br>> Conversation History<br>Junk Email<br>Outbox<br>RSS Feeds<br>> Search Folders | ✓ Last Week                                                                                                    |  |  |  |  |
| 또 ඕ x <sup>q</sup> 한 ···                                                                                                    |                                                                                                    |  |  |  |  |

#### Akses Calendar Ms.Outlook

FIRST YEAR PROGRAM

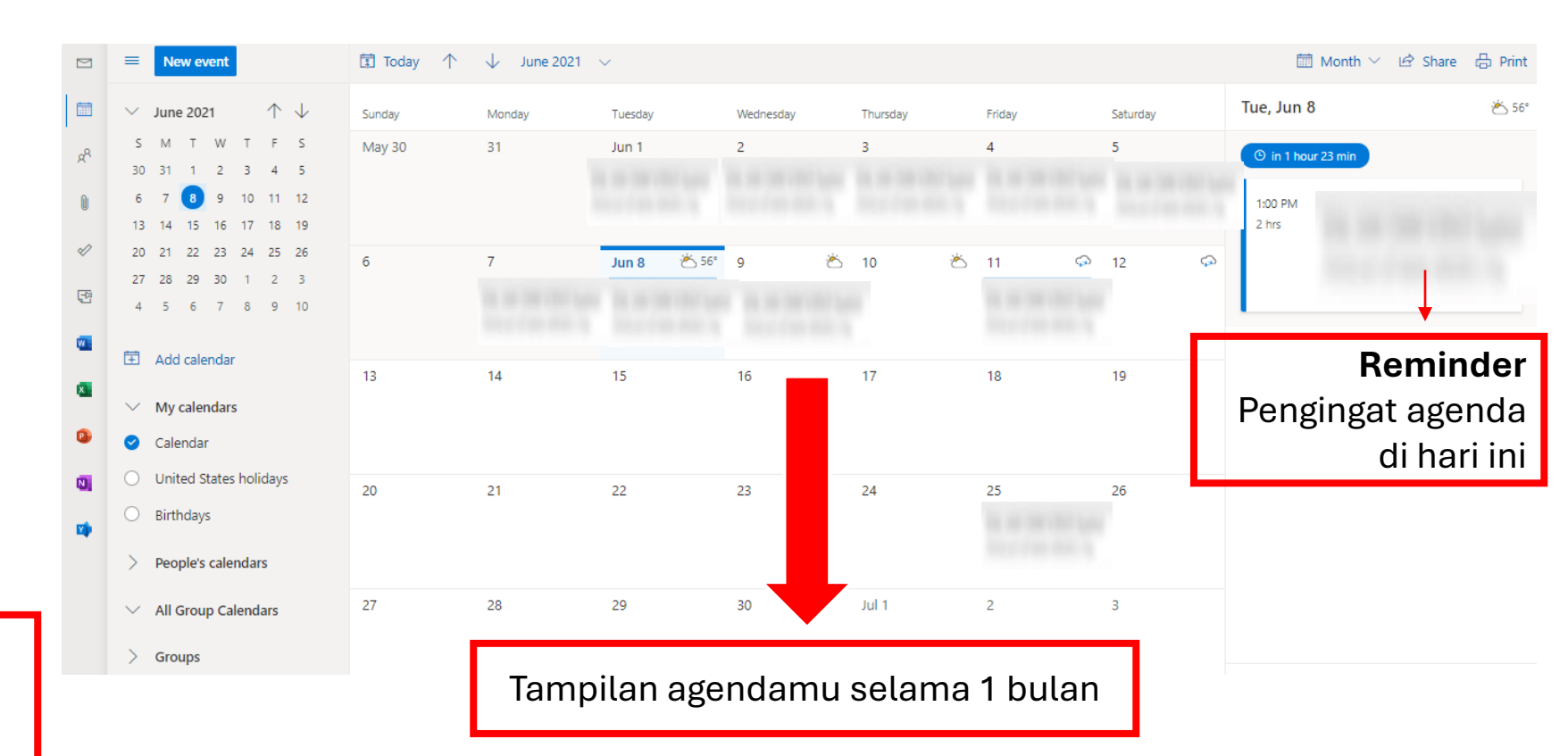

#### Calendar

Untuk melihat semua agenda atau jadwalmu

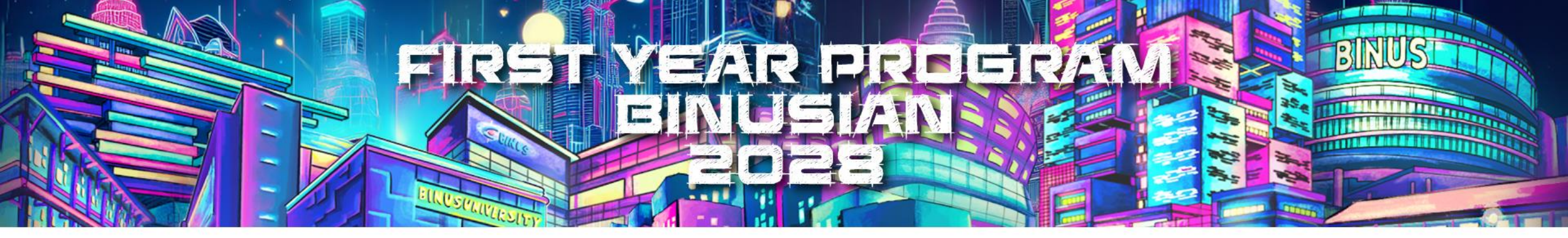

### **Panduan Microsoft Teams**

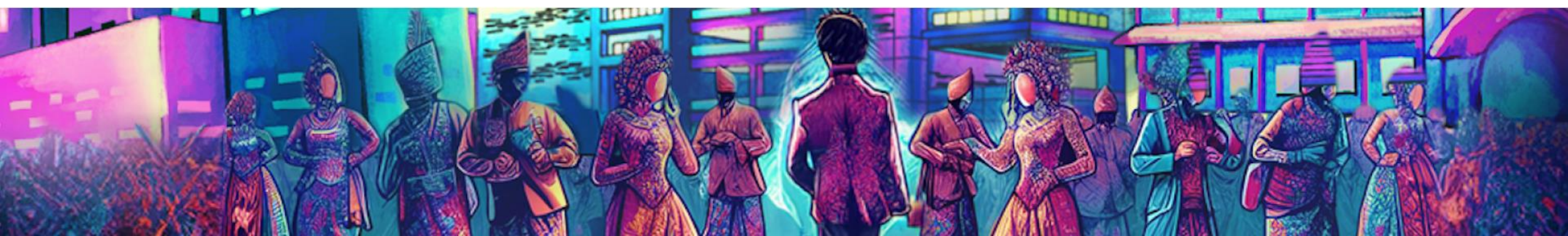

### **Download & Install Microsoft Teams**

- Berikut link untuk download aplikasi *Ms. Teams* :
  - <u>https://www.microsoft.com/id-id/microsoft-teams/download-app</u>
- Setelah aplikasi *Ms. Teams* berhasil di download, kemudian melakukan penginstallan sebagai berikut :

FIRST YEAR PROGRAM

- ✓ Buka Aplikasi *Ms. Teams* yang telah di download.
- ✓ Pilih *Get started*.

#### Catatan:

Kamu bisa mengakses Ms. Teams melalui PC, Laptop, Smartphone, atau Tablet

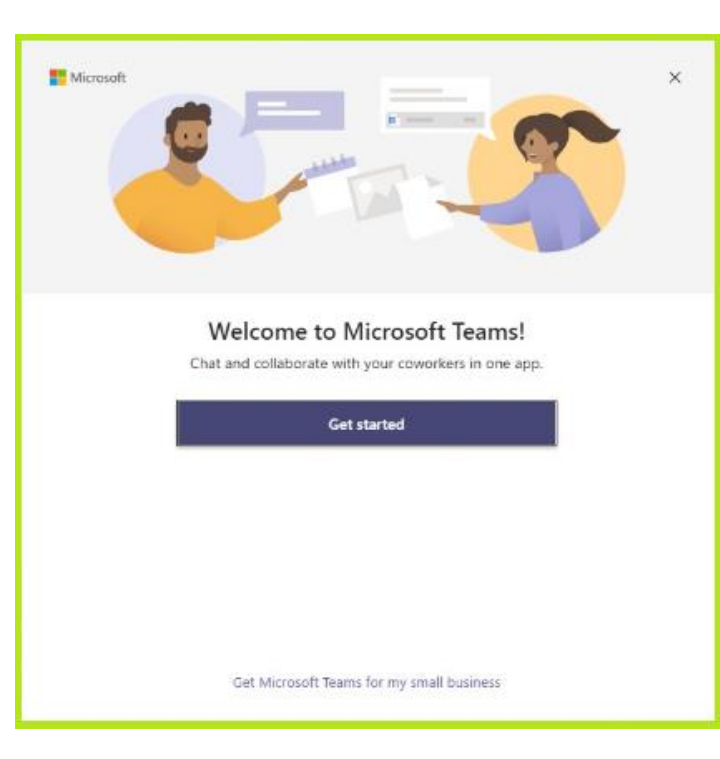

### Sign In MS. Teams

- Jalankan aplikasi MS. Teams yang sudah di-install
- Masukan email > password > Sign in

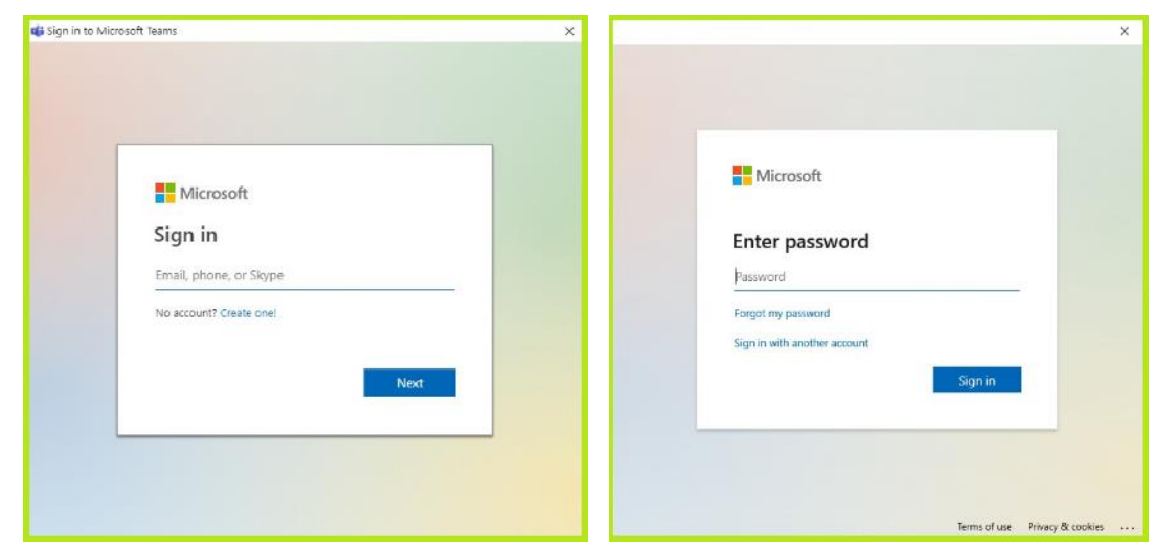

### Sign Out MS. Teams

FIRST YEAR PROGRAM

2025

USIAN

• Pada aplikasi *Ms. Teams,* klik dibagian pojok kanan atas (*Profile*) lalu pilih *Sign out* 

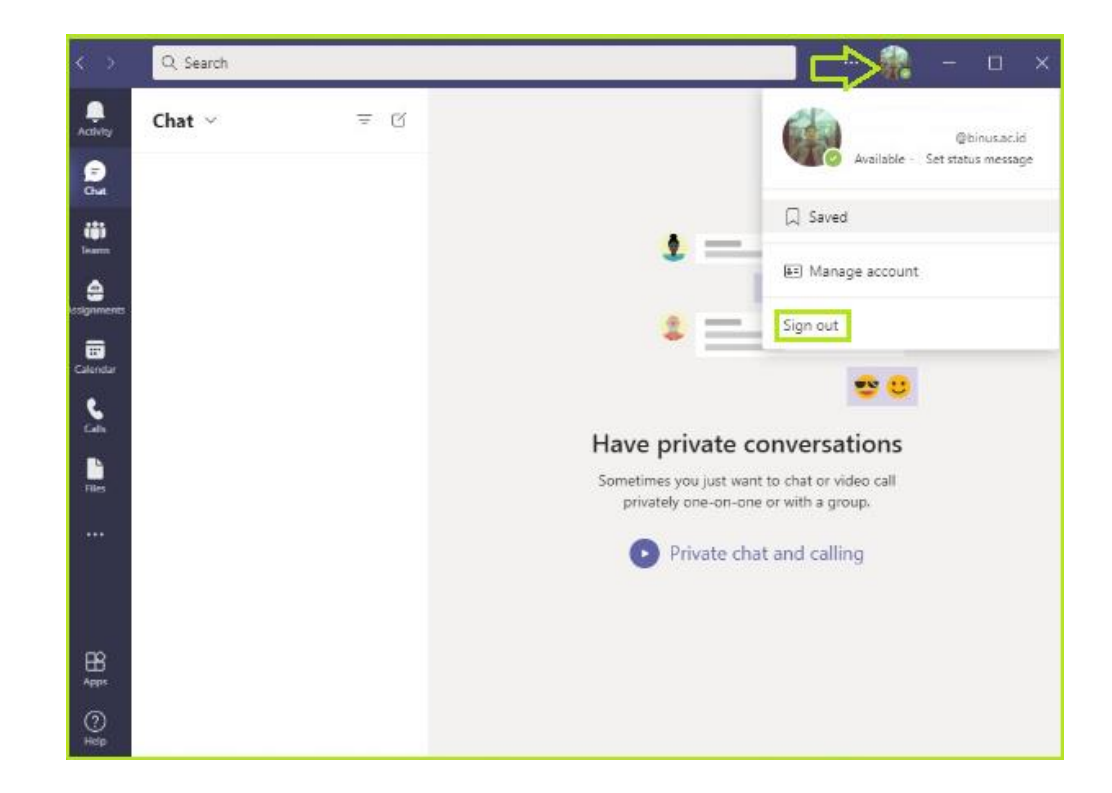

Activity

(O) Teams

Apabila ingin melakukan percakapan dengan user lain yang online di *Ms. Teams* dapat menggunakan fitur **Chat** 

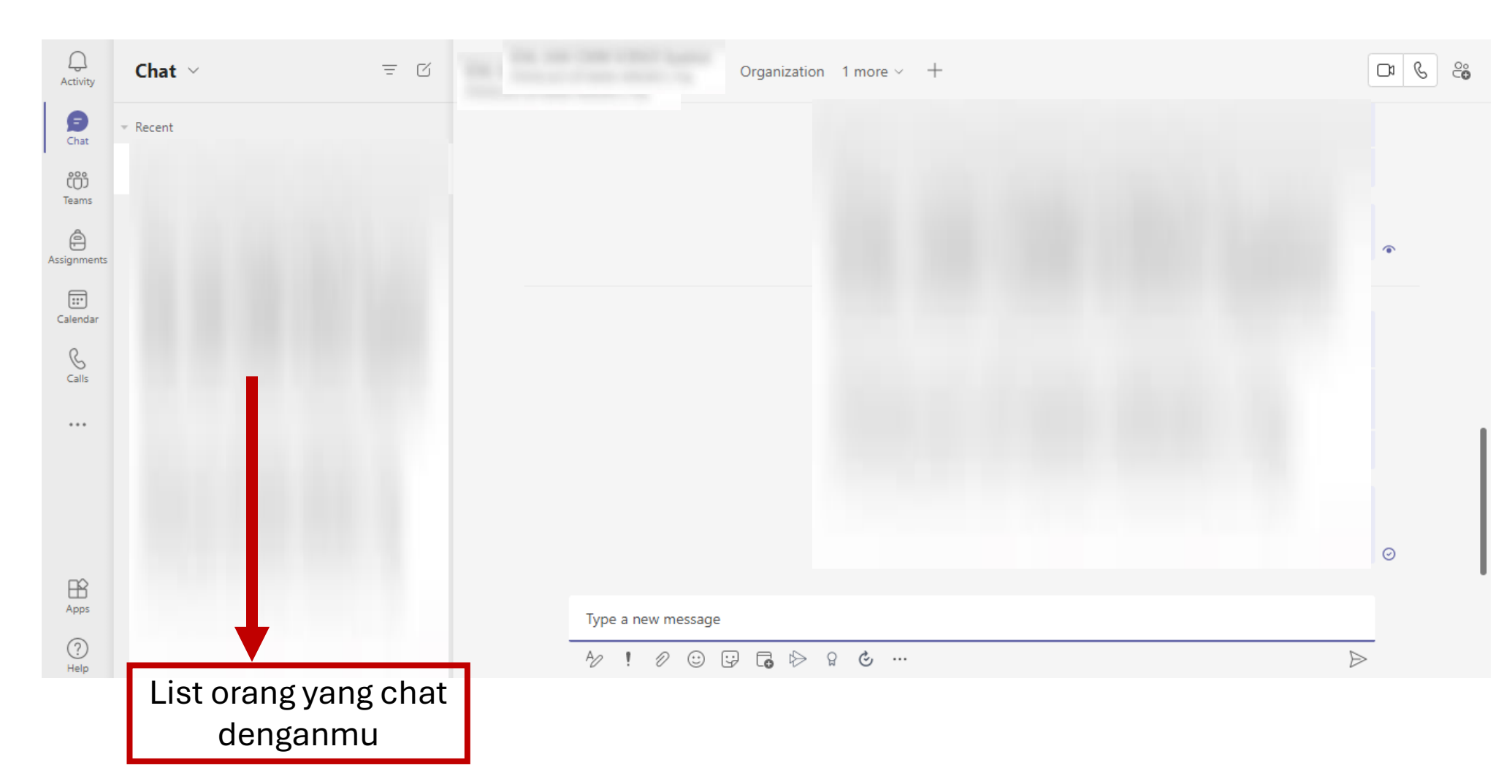

Apabila ingin melakukan telepon dengan user lain yang online di *MS. Teams* dapat menggunakan fitur **Calls** 

|               | Microsoft Teams | Q Search                                                                          |
|---------------|-----------------|-----------------------------------------------------------------------------------|
| Q<br>Activity | Calls           | Speed dial                                                                        |
| Ð             | 🖇 Speed dial    |                                                                                   |
| ope           | Contacts        | ି⇔ Add speed dial ରିଙ୍କୁ New group                                                |
| Teams         | L History       |                                                                                   |
| signments     | 📼 Voicemail     |                                                                                   |
| Calendar      |                 |                                                                                   |
| Calls         |                 |                                                                                   |
|               |                 |                                                                                   |
|               |                 |                                                                                   |
|               |                 |                                                                                   |
| Apps          |                 | Kamu bisa melakukan audio dan video call, baik secara personal maupun berkelompok |
| ?<br>Help     | 🌜 Make a call   |                                                                                   |

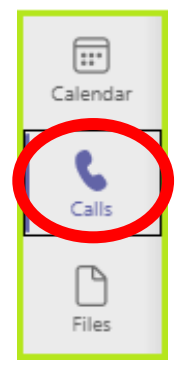

#### Menu Penting di MS. Teams

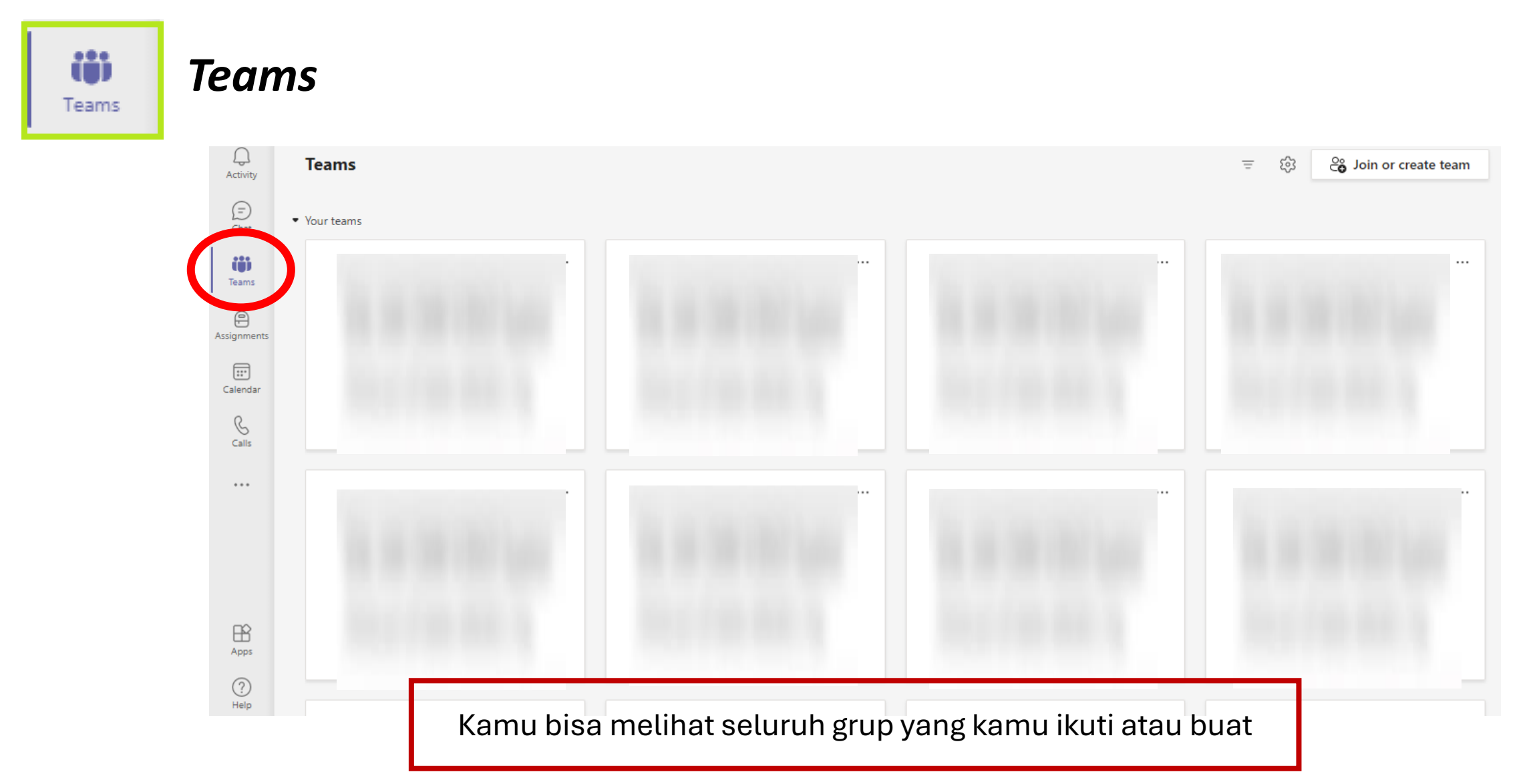

#### Menu Penting di MS. Teams

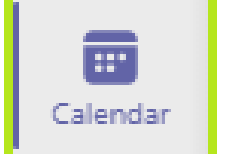

#### Calender

| Q<br>Activity | Calendar |                                          |                      |                        |                       |                                       |             |
|---------------|----------|------------------------------------------|----------------------|------------------------|-----------------------|---------------------------------------|-------------|
| (=)<br>Chat   |          | Today $\langle \rangle$ June 2021 $\vee$ |                      |                        |                       | $\square$ Work week $\vee$            |             |
| COD<br>Teams  |          | 07<br>Monday                             | <b>08</b><br>Tuesday | <b>09</b><br>Wednesday | <b>10</b><br>Thursday | <b>11</b><br>Friday                   |             |
| Assignments   | 11 AM    |                                          |                      |                        |                       | e o de marcade a init                 |             |
| Calendar      | 2 PM     |                                          |                      | Kamu bisa r            | dengan calendai       | gendamu dan ihi t<br>r di Ms. Outlook | erintegrasi |
| (G<br>Calls   |          |                                          |                      |                        |                       |                                       |             |
|               | 1 PM     |                                          |                      |                        |                       |                                       |             |
|               | 2 PM     |                                          |                      |                        |                       |                                       |             |
| Apps          | 3 PM     |                                          |                      |                        |                       |                                       |             |
| ?<br>Help     | 4 PM     |                                          |                      |                        |                       |                                       |             |

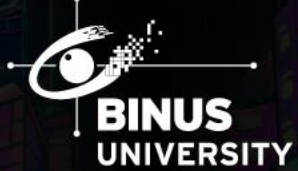

## THANK YOU

💿 studentbinus 🔸 student.binus.ac.id 🔸 💿 fypbinus

Copyright © BINUS Higher Education. All rights reserved